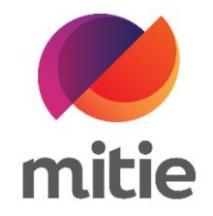

## Maximo 7.6 – Subcontractor Portal

How to use the Subcontractor Portal

How to pass back a job.

The details on the next page will help you:

• to pass back a job.

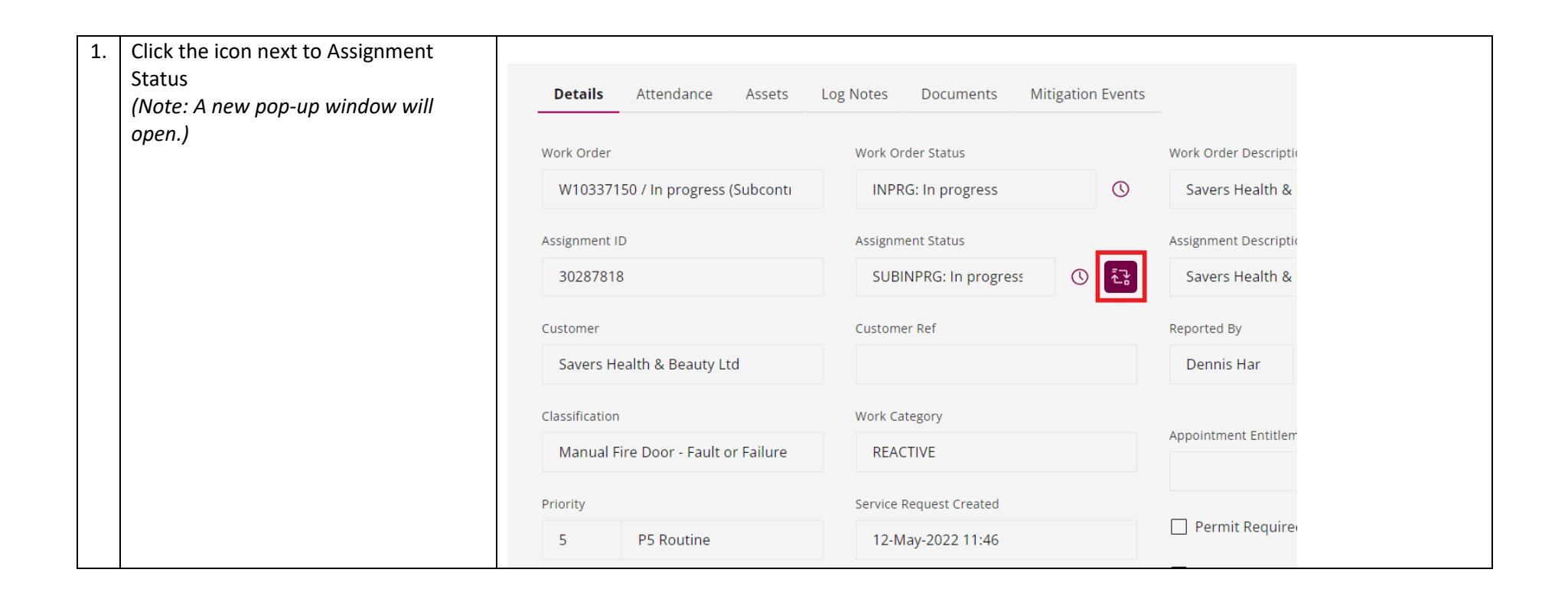

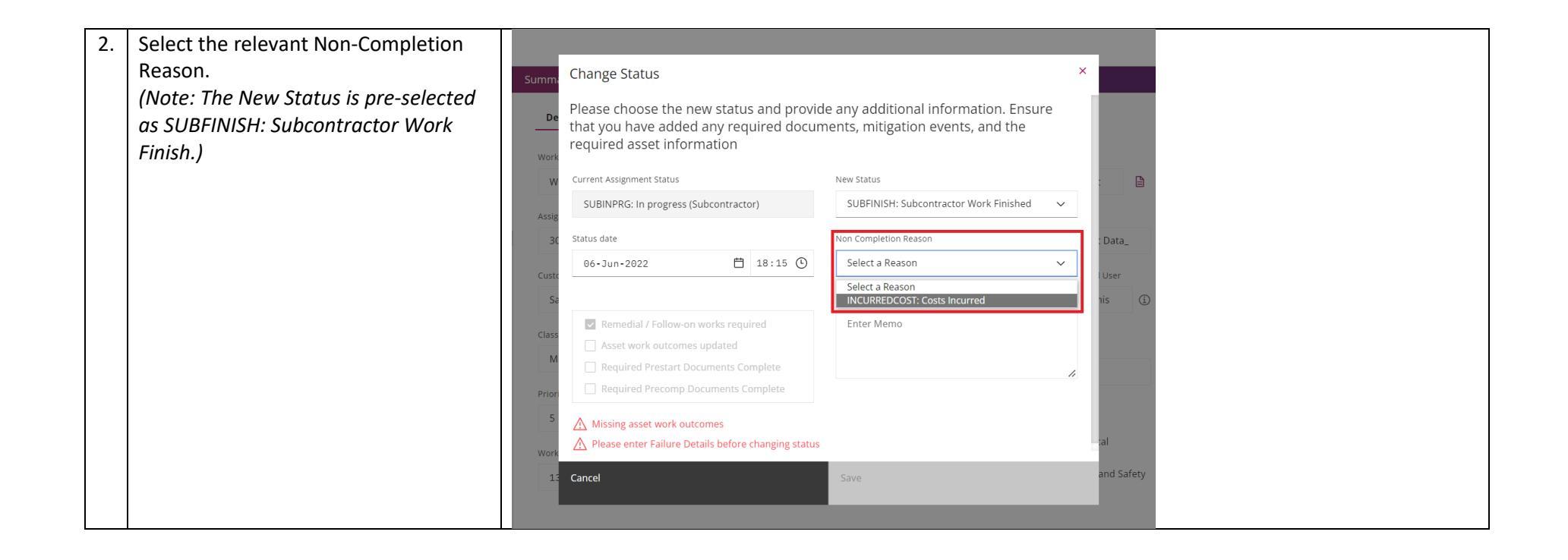

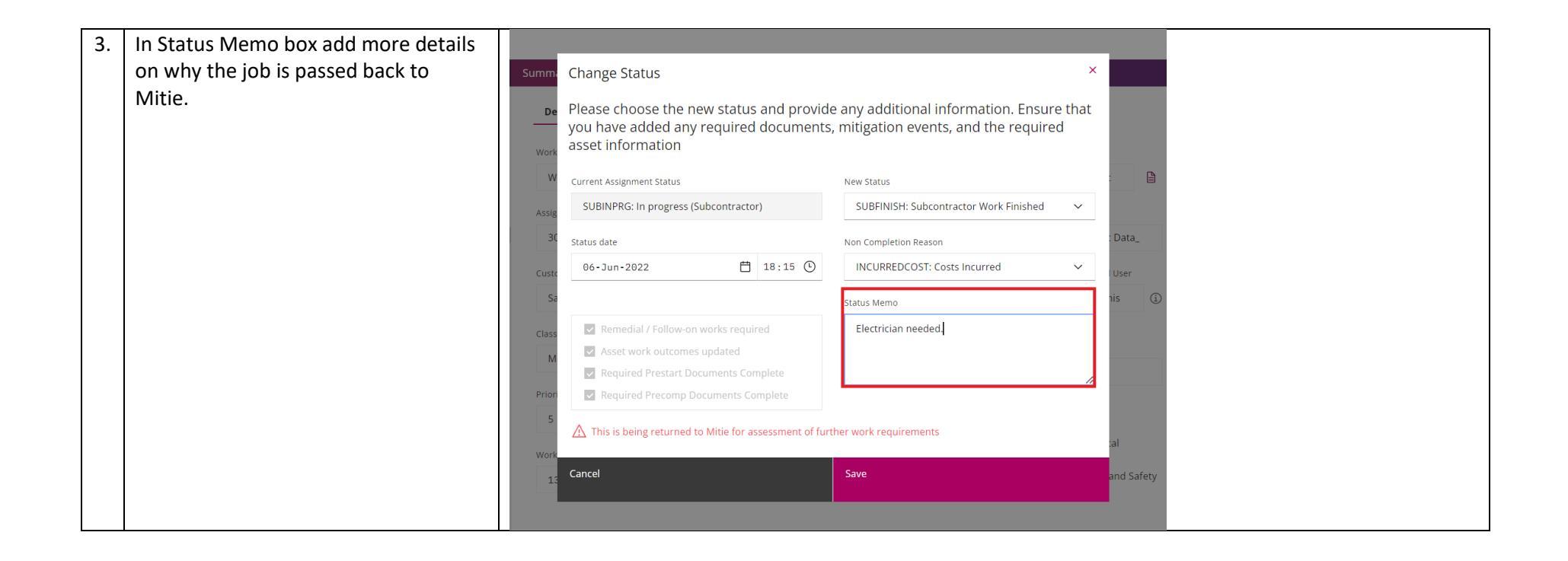

| 4. | Click Save.                                                          | -          | Change Status                                                                                                    |                                        | ×    |            |  |
|----|----------------------------------------------------------------------|------------|----------------------------------------------------------------------------------------------------|----------------------------------------|------|------------|--|
|    | for assessment of further work                                       | De<br>Work | Change Status                                                                                                    |                                        |      | _          |  |
|    | quirements. The Assignment Status<br>now SUBENGCOMP: Awaiting recall |            | Please choose the new status and provide any additional information. Ensure that<br>you have added any required documents, mitigation events, and the required<br>asset information |                                        | that |            |  |
|    | period to end.)                                                      | W          | Current Assignment Status                                                                                                    | New Status                             |      |            |  |
|    |                                                                      | Assig      | SUBINPRG: In progress (Subcontractor)                                                                                                    | SUBFINISH: Subcontractor Work Finished | ~    |            |  |
|    |                                                                      | 30         | Status date                                                                                                    | Non Completion Reason                  |      | : Data_    |  |
|    |                                                                      | Custo      | 06-Jun-2022                                                                                                    | INCURREDCOST: Costs Incurred           | ~    | User       |  |
|    |                                                                      | Sa         |                                                                                                    | Status Memo                            |      | nis 🛈      |  |
|    |                                                                      | Class      | Remedial / Follow-on works required                                                                                                    | Electrician needed.                    |      |            |  |
|    |                                                                      | М          | Asset work outcomes updated                                                                                                    |                                        |      |            |  |
|    |                                                                      | Priori     | <ul> <li>Required Prestart Documents Complete</li> <li>Required Precomp Documents Complete</li> </ul>                                                                               |                                        | -//  |            |  |
|    |                                                                      | 5          |                                                                                                    |                                        |      |            |  |
|    |                                                                      |            | <u>ZN</u> This is being returned to Mitle for assessment                                                                                                    | of further work requirements           |      | al         |  |
|    |                                                                      | 13         | Cancel                                                                                                    | Save                                   |      | and Safety |  |
|    |                                                                      |            |                                                                                                    |                                        |      |            |  |